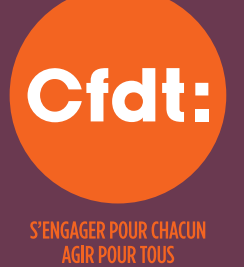

## Votre attestation fiscale 2024 est disponible en ligne !\*

### Téléchargez-là en 3 clics ! Sur https://monespace.cfdt.fr

### > VOUS AVEZ DÉJÀ ACTIVÉ VOTRE ESPACE ADHÉRENT EN LIGNE

Dans le 1<sup>er</sup> champ de SE CONNECTER : saisissez votre numéro personnel d'adhérent (NPA) à 10 chiffres sans espace ou le mail utilisé lors de l'activation de votre compte dans « Identifiant » puis saisissez votre mot de passe. Puis cliquez sur SE CONNECTER À VOTRE ESPACE

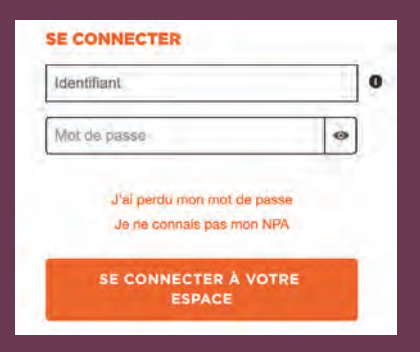

Sur votre Espace adhérent. En haut à droite de l'espace adhérent, vous retrouvez la rubrique MA COTISATION. Cliquez sur CONSULTER

# MA COTISATION Crott: Votre attestation fiscale 2024 est disponible en ligne ! À télécharger dans la rubrique "Ma cotisation" CONSULTER

Sur votre espace Ma Cotisation. En bas à gauche, dans la rubrique MES ATTESTATIONS FISCALES, cliquez sur TÉLÉCHARGER sous ATTESTATION FISCALE 2024.

| IES ATTESTATIONS FISCALES |                          |
|---------------------------|--------------------------|
|                           | ATTESTATION FISCALE 2024 |
|                           | TÉLÉCHARGER              |

\* Attention ! Le service « Réponses à la carte » n'est pas habilité à vous fournir votre attestation.

### > VOUS N'AVEZ PAS ENCORE ACTIVÉ VOTRE ESPACE ADHÉRENT EN LIGNE

- Cliquez sur ACTIVER VOTRE ESPACE ADHÉRENT dans le cadre
   Je m'identifie pour la première fois en vous munissant de votre numéro personnel d'adhérent (NPA) à 10 chiffres sans espace.
- Si vous ne connaissez plus votre NPA: retrouvez-le sur votre carte adhérent, demandez-le à votre syndicat ou cliquez sur "je ne connais pas mon NPA" à gauche du bloc d'activation. Si vous ne pouvez effectuer aucune des actions précédentes, écrivez-nous sur <u>espaceadherent@cfdt.fr</u>

 JE SUIS ADHÉRENT ET JE M'IDENTIFIE POUR LA PREMIÈRE FOIS

✔ Adhérentes, adhérents. <u>Vous pouvez récupérer voire attestation fiscalle</u> en la téléchargeant directament survotre aspace adhárant ou ai nétes pius adhérent en faire la demande aupres de votre syndicat ou UTR (dent les coordonnées figurent sur votre carté adhérent). Notre support ne pourra pas vous l'onvoyer car nous riavons pas accès à ce document.

Depuis votre espace adhérent, vous pouvez :

- Modifier vos données personnelles
- Télécharger vos attestations fiscales
- Contacter votre syndicat professionnel

ACTIVER VOTRE ESPACE ADHÉRENT

#### CFDT.FR